## 令和元年度 アビリンピック徳島大会 2019

#### 表計算

#### 1. 競技課題

競技は、以下の3課題とする。なお、課題①、課題②を 60 分で取組み、10 分休憩後、課題③を 30 分で取り組むこととする。なお、課題①・②が仕上 がっていない場合、課題③が 30 分以内に終了した場合に限り、再度取り組 んでよいものとする。

課題1:売上推移表を作成し商品区分別の売上を確認する。

課題 2 : 売上最下位 8 月分「商品区分 A0002」の出納帳を作成し売上低迷の 原因を確認する。

課題3:改善カレンダーを作成し売上の改善を進める。

- ① 課題1:売上推移表 集計·装飾、等
  - 1) 関数設定: SUM MAX MIN AVERAGE RANK
  - 2) 表示形式:ユーザー定義(「6」入力で「6月」表示)等・通貨
  - 3) 罫線: プリセット設定
  - 4) セルのサイズ:行列幅変更
  - 5) グラフ作成(円グラフ): 商品区分別売上・月別売上 (タイトル・デー タラベル設定)
- ② 課題2:出納帳(売上最下位8月分「商品区分 A0002」)
  - 1) 関数設定: DATE・SUM・SUMIF
  - 2) 参照·四則演算:当日残高=前日残高+借方-貸方·利益·曜日
  - 3) 表示形式:ユーザー定義(「2019」入力で「2019 年」表示)・通貨・曜 日
  - ギータ入力規則:F列にリスト設定
  - 5) 行の追加:行の追加に伴う設定(四則演算・セルの参照、等)
  - 6) 表示: ウインドウ枠の固定

- ③ 課題3:改善カレンダー ※「A1」西暦を変更でカレンダーが更新する。
   1)表示形式:ユーザー定義(「2019」入力で「2019年」表示)
  - 2) 関数設定: DATE・WEEKDAY
  - 3) 四則演算:日付=前日日付+1
  - 4) カメラ:9月改善カレンダー[Q1]~[W14] を[A10]~[O39] 表示
  - 5) セル書式設定:塗りつぶし・フォント色 設定
  - 6) 印刷範囲: [A 1]~[O 5 0] 設定
- 使用機種及び使用ソフトウェア 使用機種は、Windows 10 をインストールしたもので、CD-R に書込み可能な ドライブもしくは USB フラッシュメモリを使用可能な環境のパソコンとする。 使用ソフトウェアは、Excel 2016 とする。
- 競技時間
   解答時間は 90 分間とする。説明、設定、の時間は別途設け、競技全体の時間 は 100 分間とする。
- 4. 注意事項
  - ① 競技中は、参考書・メモなどは必ずしまってください。
  - ② 競技委員の指示があるまで、この表紙は開けないでください。
  - ③ 競技開始の合図で解答を始めてください。
  - ④ 解答は、デスクトップ上の「2019 表計算課題」ファイルを使用し、上書き 保存してください。なお、解答時間中に印刷は行いません。
  - ⑤ 「2019 表計算課題」ファイルは、課題ごとにシートが分かれています。
  - ⑥ 解答を作成する際は、ふりがなは不要です。
  - ⑦ 指示のない項目については、仕上がりイメージを参考に作成してください。
  - ⑧ 競技中にパソコンが故障した場合は、静かに手をあげて競技委員に告げ、 指示に従ってください。
  - ⑨ 競技中に質問のある場合は、静かに手をあげて競技委員に伝えてください。 ただし、競技問題の内容に関する質問には答えられませんので注意してく ださい。
  - ⑩ 競技中に手洗いに立ちたいとき、また気分が悪くなったときは、静かに手

をあげて競技委員に告げ、指示に従ってください。

- 全ての課題が終わった人は、退室しても構いません。ただし、再入室はで きませんので、荷物を持って静かに退室してください。
- ① 競技経過時間は、課題①・②の取り組み時間 30 分経過時・終了 5 分前・1 分前に合図します。課題③については、15 分経過時、終了 5 分前・1 分前 に合図します。
- 13 競技終了の合図があったら、作業をやめ競技委員の指示に従ってください。

【書見台(データホルダー)について】

\* ペーパースタンドは、使用してもしなくても構いません。使用するときは、課題 をとめているスライドクリップをはずして、立てたいページを書見台においてく ださい。

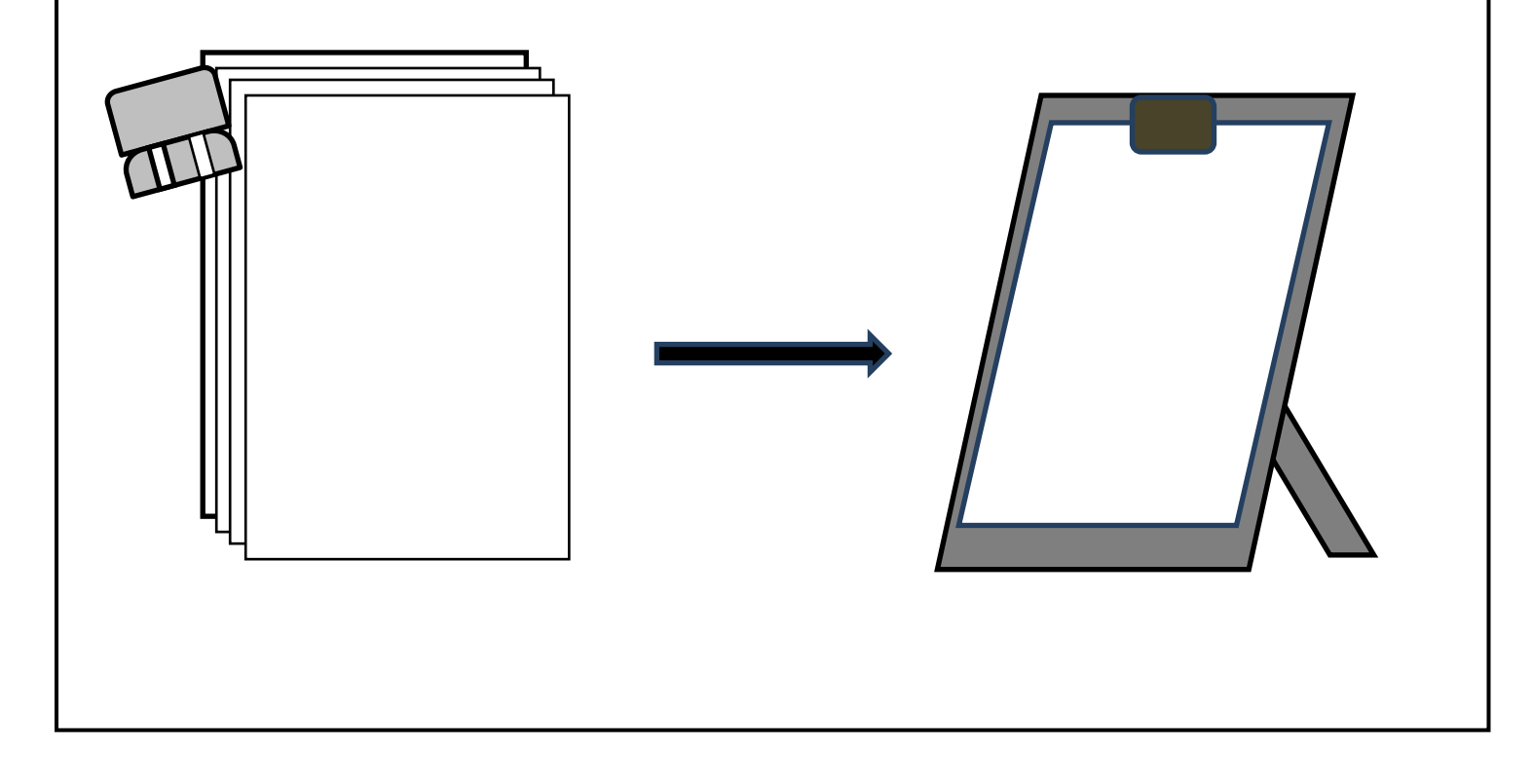

# 令和元年度 アビリンピック徳島大会 2019

# 表計算

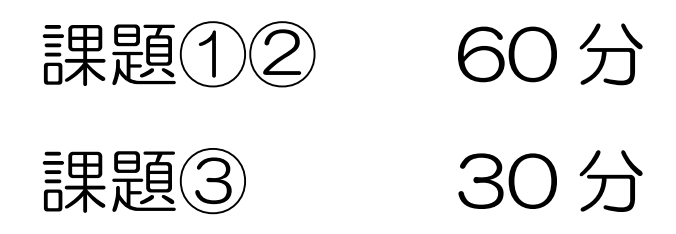

【課題1】

シート「課題1」を開き、以下の指示に従ってシートを完成させなさい。 なお、どの区分から始めても構わない。

#### 1)次の指示に従い、関数の設定をしなさい。

| 区分        | 設定範囲       | 設定内容                             |
|-----------|------------|----------------------------------|
| SUM 関数    | 行【B8:D8】   | SUM 関数を使って各月別合計を求めなさい。           |
|           | 列【E3:E7】   | SUM 関数を使って商品区分別合計を求めなさい。         |
| MAX 関数    | 行【B9:D9】   | MAX 関数を使って各月別最高額を求めなさい。          |
|           | 列【F3:F7】   | MAX 関数を使って商品区分別最高額を求めなさい。        |
| MIN 関数    | 行【B10:D10】 | MIN関数を使って各月別最低額を求めなさい。           |
|           | 列【G3:G7】   | MIN 関数を使って商品区分別最低額を求めなさい。        |
| AVERAG 関数 | 行【B11:D11】 | AVERAGE 関数を使って各月別平均を求めなさい。       |
|           | 列【H3:H7】   | AVERAGE 関数を使って商品区分別平均を求めなさい。     |
| RANK 関数   | 列【13:17】   | RANK 関数を使って商品区分別ランキングを求めな<br>さい。 |

2)次の指示に従い、表示形式の設定をしなさい。

| 区分    | 設定範囲 | 設定内容                                                     |
|-------|------|----------------------------------------------------------|
| 数値の入力 | 【E1】 | 「6」と <b>入力</b> し、ユーザー定義にて「6月」と表示す<br>るように書式設定しなさい。「#"月"」 |
|       | [G1] | 「8」と入力し、ユーザー定義にて「8月」と表示す<br>るように書式設定しなさい。                |

| 表示形式<br>通 貨 表 示 形<br>式 | 【B3 : H7】 | <b>通貨表示形式</b> を設定しなさい。 |  |  |  |  |  |
|------------------------|-----------|------------------------|--|--|--|--|--|
|                        | 【B8:D11】  | ※ 記号「¥」マークは不要とする。      |  |  |  |  |  |

3)次の指示に従い、罫線の設定をしなさい。

| 区分   | 設定範囲        | 設定内容                             |
|------|-------------|----------------------------------|
| 罫線設定 | 表全体【A2:I11】 | 仕上がりイメージを参考に <b>表に罫線</b> を引きなさい。 |

4)次の指示に従い、列・行の調整をしなさい。

| 区分          | 設定範囲    | 設定内容    |
|-------------|---------|---------|
| 表のレイア<br>ウト | 行【1】    | 行の高さ:30 |
|             | 行【2:11】 | 行の高さ:20 |
|             | 列【A】    | 列の幅:10  |
|             | 列【B:I】  | 列の幅:8   |

| 1  |       | 商品区分別売上推移 |        |        | 6月     | ~      | 8月     | 単位:千円  |       |  |
|----|-------|-----------|--------|--------|--------|--------|--------|--------|-------|--|
| 2  | 商品区分  | 6月        | 7月     | 8月     | 計      | 最大額    | 最少額    | 平均額    | ランキング |  |
| 3  | A0001 | 3,500     | 4,200  | 3,800  | 11,500 | 4,200  | 3,500  | 3,833  | 3     |  |
| 4  | A0002 | 4,500     | 2,085  | 863    | 7,448  | 4,500  | 863    | 2,483  | 4     |  |
| 5  | A0003 | 10,866    | 14,200 | 12,455 | 37,521 | 14,200 | 10,866 | 12,507 | 2     |  |
| 6  | A0004 | 1,850     | 755    | 1,623  | 4,228  | 1,850  | 755    | 1,409  | 5     |  |
| 7  | A0005 | 12,550    | 13,225 | 13,900 | 39,675 | 13,900 | 12,550 | 13,225 | 1     |  |
| 8  | ≣†    | 33,266    | 34,465 | 32,641 |        |        |        |        |       |  |
| 9  | 最大額   | 12,550    | 14,200 | 13,900 |        |        |        |        |       |  |
| 10 | 最少額   | 1,850     | 755    | 863    |        |        |        |        |       |  |
| 11 | 平均額   | 6,653     | 6,893  | 6,528  |        |        |        |        |       |  |
| 12 |       |           |        |        |        |        |        |        |       |  |

### 5)次の指示に従い、グラフの設定をしなさい。

| 区分                 | 設定内容    |                 |  |
|--------------------|---------|-----------------|--|
|                    | 節囲指定    | [A3:A7]         |  |
|                    |         | 【E3:E7】         |  |
|                    | グラフの種類  | 2-D 円           |  |
|                    | 作成位置    | 【A13 : I37】     |  |
| <br>  グラフの編集・レイアウト | 凡例      | 「凡例を右に配置」       |  |
|                    | グラフタイトル | グラフの上に設置        |  |
|                    |         | タイトル名:「商品区分別売上」 |  |
|                    |         | ラベルオプション        |  |
|                    | データラベル  | ラベルの内容:値☑       |  |
|                    |         | ラベルの位置:中央に☑     |  |

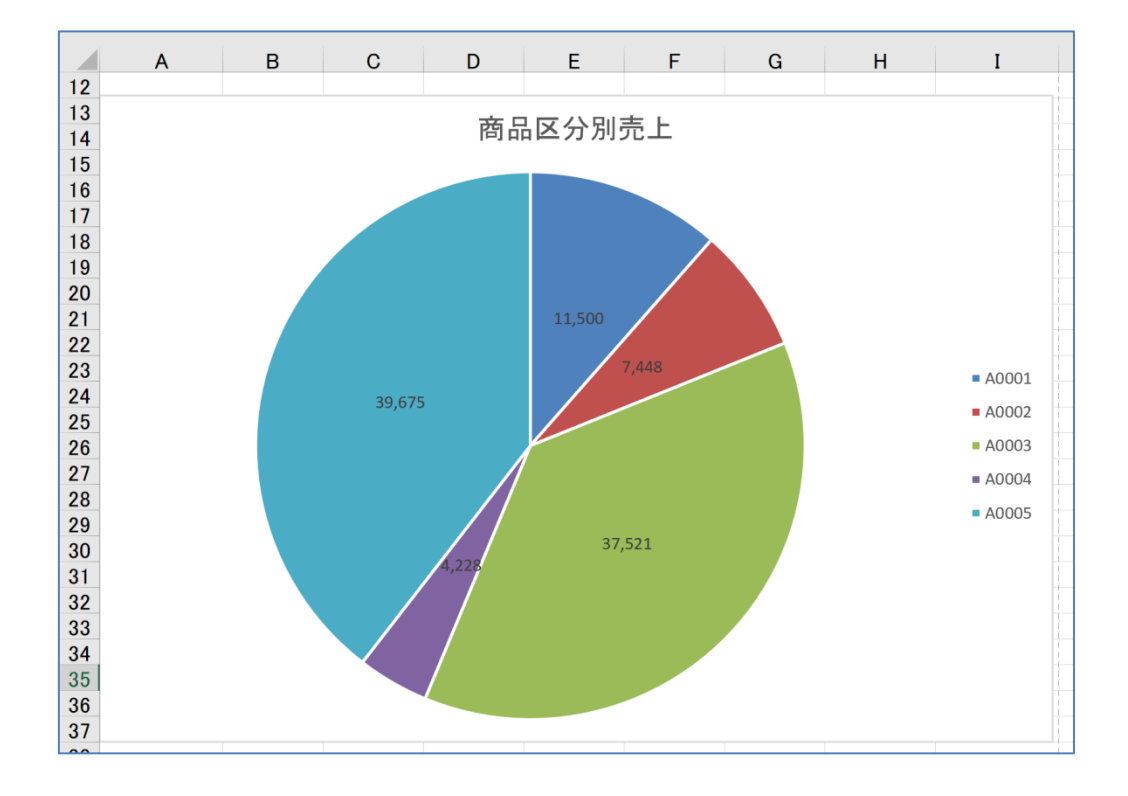

【課題2】

シート「課題2」を開き、以下の指示に従ってシートを完成させなさい。 なお、どの区分から始めても構わない。

1)次の指示に従い、表示形式の設定をしなさい。

| 区分             | 設定範囲                 | 設定内容                                                         |
|----------------|----------------------|--------------------------------------------------------------|
| 数値の入力          | [A1]                 | 「2019」と入力しなさい。                                               |
|                | <b>[</b> B1 <b>]</b> | 「8」と <b>入力</b> しなさい。                                         |
| 表示形式<br>通貨表示形式 | 【C3:E35】<br>【J3:J10】 | 通貨表示形式を設定しなさい。<br>※記号「¥」マークは不要し、「-(マイナス)」になったときは赤になるように設定する。 |

2)次の指示に従い、関数の設定をしなさい。

| 区分      | 設定範囲        | 設定内容                         |  |  |  |  |  |
|---------|-------------|------------------------------|--|--|--|--|--|
| DATE 関数 |             | DATE 関数を使って 2019 年 8 月の 1 日と |  |  |  |  |  |
|         | [A4]        | [=DATE(A1,B1,1)] 表示しなさい。     |  |  |  |  |  |
|         |             | ユーザー定義を使って「1」と表示しなさい。        |  |  |  |  |  |
| SUM 関数  | [C35 · D35] | SUM 関数を使って仕入、支出の合計を求めなさい。    |  |  |  |  |  |

3)次の指示に従い、データ入力規則のリスト設定をしなさい。

| 区分              | 設定範囲         | 設定内容                                              |
|-----------------|--------------|---------------------------------------------------|
| デ ー タ 入 カ<br>規則 |              | 元の値【I3:I8】を設定場所【F3:F35】にリストを使って表示しなさい。            |
|                 | 設定場所【F3:F35】 | 下記の「イメージ」を参考に「勘定科目」を入力し<br>なさい。※ データ→データの入力規則→リスト |

| データの入力規則                        |
|---------------------------------|
| (設定)入力時メッセージ エラー メッセージ 日本語入力    |
| 条件の設定                           |
| 入力値の種類(A):                      |
| リスト 🚽 🔽 空白を無視する(B)              |
| データ(D):                         |
| 次の値の間 -                         |
| 元の値(S):                         |
| =\$1\$3:\$1\$8                  |
| □ 同じ入力規則が設定されたすべてのセルに変更を適用する(P) |
| <u>すべてクリア(C)</u> OK キャンセル       |

| イメージ |    | A<br>2010年 | B         | C   | D<br>쥰므匠스스아   | E              | F    | G<br>単位・エロ | Н | Ι    | J   |
|------|----|------------|-----------|-----|---------------|----------------|------|------------|---|------|-----|
|      | 1  | 2019年      | ŏ月<br>œ⊓□ | 4.1 | reficel스'가'AU | 102正詞的版<br>まます |      | 单位:十円      |   | 바르카모 | =1. |
|      | 2  |            | 曜日        | ITA | 文出            | <b>9</b> 気向    | 脚定科日 | <b>光雨光</b> |   | 副定科目 | āΤ  |
|      | 3  | 前月磲越       |           |     |               | 15,600         | ļ    | ¢          |   | 売上   |     |
|      | 4  |            |           |     |               |                |      |            |   | 住人   |     |
|      | 5  |            |           |     | 200           |                | 住入   | 販売強化日8/5   |   | 給与   |     |
|      | 6  |            |           |     |               |                |      |            |   | 消耗費  |     |
|      | 7  |            |           | 50  |               |                | 売上   |            |   | 修繕費  |     |
|      | 8  |            |           | 120 |               |                | 売上   |            |   | 図書費  |     |
|      | 9  |            |           |     |               |                |      |            |   |      |     |
|      | 10 |            |           |     | 13            |                | 消耗費  |            |   | 利益   |     |
|      | 11 |            |           |     | 15            |                | 図書費  |            |   |      |     |
|      | 12 |            |           |     | 20            |                | 仕入   |            |   |      |     |
|      | 13 |            |           |     |               |                |      |            |   |      |     |
|      | 14 |            |           | 86  |               |                | 売上   |            |   |      |     |
|      | 15 |            |           |     |               |                |      |            |   |      |     |
|      | 16 |            |           |     |               |                |      |            |   |      |     |
|      | 17 |            |           |     |               |                |      |            |   |      |     |
|      | 18 |            |           |     | 250           |                | 給与   |            |   |      |     |
|      | 19 |            |           |     | 50            |                | 仕入   |            |   |      |     |
|      | 20 |            |           |     |               |                |      |            |   |      |     |
|      | 21 |            |           | 106 |               |                | 売上   |            |   |      |     |
|      | 22 |            |           | 220 |               |                | 売上   |            |   |      |     |
|      | 23 |            |           |     | 18            |                | 消耗費  |            |   |      |     |
|      | 24 |            |           |     |               |                |      |            |   |      |     |
|      | 25 |            |           |     |               |                |      |            |   |      |     |
|      | 26 |            |           |     | 50            |                | 仕入   |            |   |      |     |
|      | 27 |            |           |     |               |                |      |            |   |      |     |
|      | 28 |            |           | 20  |               |                | 売上   |            |   |      |     |
|      | 29 |            |           |     |               |                |      |            |   |      |     |
|      | 30 |            |           |     | 350           |                | 修繕費  | 陳列棚        |   |      |     |
|      | 31 |            |           |     |               |                |      |            |   |      |     |
|      | 32 |            |           |     |               |                |      |            |   |      |     |
|      | 33 |            |           | 174 |               |                | 売上   |            |   |      |     |
|      | 24 |            |           |     |               |                |      |            |   |      |     |
|      | 96 | 合計         |           | 776 | 966           |                |      |            |   |      |     |
|      | 00 |            |           |     |               |                |      |            |   |      |     |

4)次の指示に従い、参照・四則演算・関数の設定をしなさい。

| 区分             | 設定範囲    | 設定内容                                                                                                    |
|----------------|---------|----------------------------------------------------------------------------------------------------|
| 四則演算           | [A5]    | 【A5】に四則演算 [=A4+1] を設定し、ユーザー定義を<br>使って「2」と表示しなさい。また、セル範囲【A6:<br>A34】にコピーしなさい。                                         |
| 参照             | 【B4】    | 【B4】参照 [=A4] を設定し、曜日を求めなさい。同様<br>にセル範囲【B5:B34】にコピーしなさい。                                                              |
| 四則演算           | 【E4】    | 【E4】四則演算 [=E3+C4-D4] を設定し、セル範囲【E5:<br>E34】にコピーしなさい。                                                                  |
| 四則演算と<br>SUM関数 | [J10]   | 四則演算 [=J3-SUM (J4:J9)] と SUM 関数を使って利益を<br>表示しなさい。                                                                    |
| SUMIF 関数       | [J3:J8] | 【J3】SUMIF 関数[=SUMIF(\$F\$3:\$F\$35, I3, \$C\$3:\$C\$35)]<br>を使って勘定科目の計を求めなさい。<br>【J4:J8】上記の関数を使って勘定科目毎の計をもと<br>めなさい。 |

5)次の指示に従い、行を追加しなさい。

| 区分   | 設定範囲  | 設定内容                          |
|------|-------|-------------------------------|
|      |       | 【A20】四則演算 [=A18+1] を設定しなさい。   |
| 行の追加 | 行【20】 | 【C20】収入 [87] 入力しなさい。          |
|      |       | 【F20】勘定科目[ <b>売上</b> ]表示しなさい。 |
|      | KE003 | 四則演算 [=E19+C20-D20] を設定しなさい。  |
| 四則演算 | [E20] | 同様にセル範囲【E21:E35】にコピーしなさい。     |

6)次の指示に従い、[ウインドウ枠の固定]を設定しなさい。

| 区分    | 設定範囲   | 設定内容                       |
|-------|--------|----------------------------|
| ウインドウ | 行【1・2】 | 行【1・2】・列【A・B】を常時表示できるように設定 |
| 枠の固定  | 列【A・B】 | しなさい。                      |

|    | A     | В  | С   | D       | E      | F    | G        | Н | Ι    | J    |  |
|----|-------|----|-----|---------|--------|------|----------|---|------|------|--|
| 1  | 2019年 | 8月 |     | 商品区分A00 | 002出納帳 |      | 単位:千円    |   |      |      |  |
| 2  | Β     | 曜日 | 仕入  | 支出      | 残高     | 勘定科目 | 摘要       |   | 勘定科目 | 計    |  |
| 3  | 前月繰越  |    |     |         | 15,600 |      |          |   | 売上   | 863  |  |
| 4  | 1     | 木  |     |         | 15,600 |      |          |   | 仕入   | 320  |  |
| 5  | 2     | 金  |     | 200     | 15,400 | 仕入   | 販売強化日8/5 |   | 給与   | 250  |  |
| 6  | 3     | ±  |     |         | 15,400 |      |          |   | 消耗費  | 31   |  |
| 7  | 4     | Β  | 50  |         | 15,450 | 売上   |          |   | 修繕費  | 350  |  |
| 8  | 5     | 月  | 120 |         | 15,570 | 売上   |          |   | 図書費  | 15   |  |
| 9  | 6     | 火  |     |         | 15,570 |      |          |   |      |      |  |
| 10 | 7     | 水  |     | 13      | 15,557 | 消耗費  |          |   | 利益   | -103 |  |
| 11 | 8     | 木  |     | 15      | 15,542 | 図書費  |          |   |      |      |  |
| 12 | 9     | 金  |     | 20      | 15,522 | 仕入   |          |   |      |      |  |
| 13 | 10    | ±  |     |         | 15,522 |      |          |   |      |      |  |
| 14 | 11    | Θ  | 86  |         | 15,608 | 売上   |          |   |      |      |  |
| 15 | 12    | 月  |     |         | 15,608 |      |          |   |      |      |  |
| 16 | 13    | 火  |     |         | 15,608 |      |          |   |      |      |  |
| 17 | 14    | 水  |     |         | 15,608 |      |          |   |      |      |  |
| 18 | 15    | 木  |     | 250     | 15,358 | 給与   |          |   |      |      |  |
| 19 | 16    | 金  |     | 50      | 15,308 | 仕入   |          |   |      |      |  |
| 20 | 16    | 金  | 87  |         | 15,395 | 売上   |          |   |      |      |  |
| 21 | 17    | £  |     |         | 15,395 |      |          |   |      |      |  |
| 22 | 18    | Θ  | 106 |         | 15,501 | 売上   |          |   |      |      |  |
| 23 | 19    | 月  | 220 |         | 15,721 | 売上   |          |   |      |      |  |
| 24 | 20    | 火  |     | 18      | 15,703 | 消耗費  |          |   |      |      |  |
| 25 | 21    | 水  |     |         | 15,703 |      |          |   |      |      |  |
| 26 | 22    | 木  |     |         | 15,703 |      |          |   |      |      |  |
| 27 | 23    | 金  |     | 50      | 15,653 | 仕入   |          |   |      |      |  |
| 28 | 24    | ±  |     |         | 15,653 |      |          |   |      |      |  |
| 29 | 25    | Β  | 20  |         | 15,673 | 売上   |          |   |      |      |  |
| 30 | 26    | 月  |     |         | 15,673 |      |          |   |      |      |  |
| 31 | 27    | 火  |     | 350     | 15,323 | 修繕費  | 陳列棚      |   |      |      |  |
| 32 | 28    | 水  |     |         | 15,323 |      |          |   |      |      |  |
| 33 | 29    | 木  |     |         | 15,323 |      |          |   |      |      |  |
| 34 | 30    | 金  | 174 |         | 15,497 | 売上   |          |   |      |      |  |
| 35 | 31    | ±  |     |         | 15,497 |      |          |   |      |      |  |
| 36 | 合計    |    | 863 | 966     |        |      |          |   |      |      |  |
|    |       |    |     |         |        |      |          |   |      |      |  |

【課題3】

シート「課題3」を開き、以下の指示に従ってシートを完成させなさい。

なお、どの区分から始めても構わない。 1)次の指示に従い、表示形式の設定をしなさい。

| 区分   | 設定範囲  | 設定内容                                                             |
|------|-------|------------------------------------------------------------------|
|      | [A1]  | 「2019」と入力し、ユーザー定義にて「2019 年」と<br>表示するように設定しなさい。「#"年"」             |
| 表示形式 | [01]  | 「8」と入力しユーザー定義にて「8月」と表示する<br>ように設定しなさい。「#"月"」<br>※以下も同じように設定しなさい。 |
|      | [K1]  | 「10」と入力しユーザー定義にて「10月」と表示<br>するように設定しなさい。                         |
|      | [\$1] | 「9」と入力しユーザー定義にて「9月」と表示する<br>ように設定しなさい。                           |

#### 2)次の指示に従い、関数の設定をしなさい。

| 区分         | 設定範囲                        | 設定内容                                                      |
|------------|-----------------------------|-----------------------------------------------------------|
|            | [01]                        | DATE 関数を使って 8月を [=DATE (A1, 8, 1)] 表示しな<br>さい。            |
| DATE 関数    | [K1]                        | DATE 関数を使って <b>10 月</b> を [=DATE (A1, 10, 1)] 表示し<br>なさい。 |
|            | [\$1]                       | DATE 関数を使って <b>9 月</b> を [=DATE (A1, 9, 1)] 表示しな<br>さい。   |
|            | 【A3】<br>※2019 年 [28] 表<br>示 | WEEKDAY 関数を使って日付 [=C1-(WEEKDAY(C1)-1)]<br>を表示しなさい。        |
| WEEKDAY 関数 | 【I3】<br>※2019 年 [29] 表<br>示 | WEEKDAY 関数を使って日付 [=K1-(WEEKDAY(K1)-1)]<br>を表示しなさい。        |
|            | <b>【Q3】</b><br>※2019 年[1]表示 | WEEKDAY 関数を使って日付 [=S1-(WEEKDAY(S1)-1)]<br>を表示しなさい。        |

3)次の指示に従い、四則演算の設定をしなさい。

| 区分   | 設定範囲 | 設定内容                                                    |
|------|------|---------------------------------------------------------|
|      |      | 四則演算 [=A3+1] を設定しなさい。                                   |
| 四則演算 | [B3] | 「仕上がりイメージ」を参考にカレンダーを仕上げ<br>なさい。                         |
|      |      | ※カレンダー8月~10月のWEEKDAY 関数を使って求めた<br>日付【A3・I3・Q3】に[+1]をする。 |

4)次の指示に従い、カメラ機能を使って [9月改善カレンダー]設定をしなさい。

| 区分  | 設定範囲                               | 設定内容                                                |
|-----|------------------------------------|-----------------------------------------------------|
| カメラ | 【A10】~【039】の<br>間にカレンダーを<br>表示させる。 | カメラ機能を設定【Q1】~【W14】作成カレンダーをク<br>リック【A10】で再度クリックしなさい。 |

手順:ファイル→ オプション→ クイックアクセスツールバー→ リボンにないコマンド→ カメラ→ 追加→ OK

| Excel のオプション                                                                                                    |                                                                                                    | ?  | ×   |
|----------------------------------------------------------------------------------------------------|----------------------------------------------------------------------------------------------------|----|-----|
| <ul> <li>全般</li> <li>数式</li> <li>データ</li> <li>文章校正</li> <li>保存</li> <li>言語</li> <li>簡単操作</li> <li>詳細設定</li> <li>リボンのユーザー設定</li> <li>クイックアクセス ツール バー</li> <li>アドイン</li> <li>セキュリティ センター</li> </ul> | <ul> <li> <b>ウ</b> イック アクセス ツール バーをカスタマイズします。      </li> <li>             コマンドの選択(C): ①         </li> <li>             コマンドの選択(C): ①         </li> <li>             リボンにないコマンド             マートが第ペックビス ツール バーのユーザー設定(Q): ①         </li> <li>             マクレス新司             アクセス新司             アクセス新司             アクセス新司             アクセス新司             アクセス新司             アクセス新司             アクロル領域の選択             マインジーレル             ・             ・</li></ul> | ▼  | •   |
|                                                                                                    | OK                                                                                                    | ++ | シセル |

5)次の指示に従い、セル書式設定をしなさい。

| 区分           | 設定範囲                          | 設定内容                                                      |
|--------------|-------------------------------|-----------------------------------------------------------|
|              |                               | フォントサイズ:16pt                                              |
|              |                               | 行の高さ:20                                                   |
|              | [A41] ~ [050]<br>[Q2] ~ [W14] | フォントの色 : 【C44】「◎」のみ「 <mark>濃い赤」・</mark> 【C45】「〇」<br>のみ「紫」 |
| セル書式設定       |                               | ※9 月改善カレンダー「◎・〇」[フォントの色] 設定も<br>行ないなす。                    |
|              |                               | 塗りつぶし: <b>白</b>                                           |
|              |                               | 罫線: <b>外枠</b> 設定                                          |
| フォントの        |                               | 仕上がりイメージを参考にフォントの色を変更しな<br>さい。※フォントの色は任意                  |
| クッシーの<br>  色 | 表全体【A2:W14】                   | 「仕上がりイメージ」を参考にカレンダーを仕上げ<br>なさい。                           |
| 塗りつぶし        | 行【2】                          | 仕上がりイメージを参考に塗りつぶしの色を変更し<br>なさい、※途りつぶしの色は任音                |
| 罫線設定         | 表全体【Q2:W14】                   | 仕上がりイメージを参考に <b>表に罫線</b> を引きなさい。<br>  ※罫線の種類は任意           |

6)次の指示に従い、印刷範囲設定をしなさい。

| 区分   | 設定範囲         | 設定内容                                        |
|------|--------------|---------------------------------------------|
| 印刷範囲 | [A1] ~ [050] | <b>印刷範囲</b> を設定して「A4」サイズ1枚に印刷が収まるよう<br>にする。 |

| 1        | A<br>2019年 | В        | C<br>8日  | D            | Е          | F               | G          | н        | I        | J        | K<br>10日 | L        | М        | N        | 0       | Ρ | Q  | R  | S<br>9日 | T<br>改善力I              | リ  | V  | W  |
|----------|------------|----------|----------|--------------|------------|-----------------|------------|----------|----------|----------|----------|----------|----------|----------|---------|---|----|----|---------|------------------------|----|----|----|
| 2        | B          | 月        | 火        | 水            | 木          | 金               | ±          |          | B        | 月        | 火        | 水        | 木        | 金        | ±       |   | B  | 月  | 火       | 水                      | 木  | 金  | ±  |
| 3        | 28<br>4    | 29<br>5  | 30<br>6  | 31<br>7      | 1          | 2<br>9          | 3<br>10    |          | 29<br>6  | 30<br>7  | 1        | 2        | 3<br>10  | 4        | 5<br>12 |   | 1  | 2  | 3       | 4<br>©                 | 5  | 6  | 7  |
| 5        | 11         | 12       | 13       | 14           | 15         | 16              | 17         |          | 13       | 14       | 15       | 16       | 17       | 18       | 19      |   | 8  | 9  | 10      | 11                     | 12 | 13 | 14 |
| 6<br>7   | 18<br>25   | 19<br>26 | 20<br>27 | 21<br>28     | 22<br>29   | 23<br>30        | 24<br>31   |          | 20<br>27 | 21<br>28 | 22<br>29 | 23<br>30 | 24<br>31 | 25<br>1  | 26<br>2 |   | 15 | 16 | 17      | <b>◎・○</b><br>18       | 19 | 20 | 21 |
| 8        | 1          | 2        | 3        | 4            | 5          | 6               | 7          |          | 3        | 4        | 5        | 6        | 7        | 8        | 9       |   | 22 | 22 | 24      | 0                      | 26 | 27 | 20 |
| 10       |            |          |          |              | (          | 日の              | みち         | もちょう     | レ        | バ        |          |          |          |          |         |   | 22 | 20 | 1       | $\odot \cdot \bigcirc$ | 20 | 21 | 20 |
| 12       | E          | 1        | E        | 1            | `<br>ار    | /               |            | - /J     | -        | *        |          | 순        |          | +        |         |   | 29 | 0  | 1       | 2                      | 10 | 4  | 5  |
| 14       | - F-       | •        | Г.       | 1            | /          |                 | <b>_</b> ] | <b>`</b> |          |          |          | <u></u>  |          | <u> </u> |         |   | 0  | /  | 0       | 9                      | 10 |    | 12 |
| 15<br>16 |            | 1        |          | 2            |            | - 3             |            | 4        |          | 5        |          | 6        | 5        | /        |         |   |    |    |         |                        |    |    |    |
| 17       |            |          | C        | )            |            |                 | 6          | )        |          |          |          |          |          |          |         |   |    |    |         |                        |    |    |    |
| 19       |            | 8        |          | 9            |            | 10              |            | 11       |          | 12       |          | 13       | }        | 14       |         |   |    |    |         |                        |    |    |    |
| 20<br>21 |            |          |          | -            |            |                 | 0          | $\cap$   |          |          |          |          |          |          |         |   |    |    |         |                        |    |    |    |
| 22<br>23 |            | 15       |          | 16           |            | 17              | U          | 18       |          | 19       |          | 20       | )        | 21       | _       |   |    |    |         |                        |    |    |    |
| 24<br>25 |            | 10       |          | 10           |            | .,              | C          | 3        |          | 10       |          | 20       | /        | 21       |         |   |    |    |         |                        |    |    |    |
| 26<br>27 |            | 00       |          | 00           |            | 0.4             | <u> </u>   | 05       |          | 0.0      |          | 07       | ,        | 0.0      |         |   |    |    |         |                        |    |    |    |
| 28<br>29 |            | ZZ       |          | 23           |            | 24              | _          | 25       |          | 20       |          | 27       |          | 28       | 5       |   |    |    |         |                        |    |    |    |
| 30       |            |          |          |              |            |                 | 0.         | O        |          |          |          |          |          |          |         |   |    |    |         |                        |    |    |    |
| 32       |            | 29       |          | 30           |            | 1               |            | 2        |          | 3        |          | 4        |          | 5        | ;       |   |    |    |         |                        |    |    |    |
| 34       |            |          | C        | )            |            |                 |            |          |          |          |          |          |          |          |         |   |    |    |         |                        |    |    |    |
| 36       |            | 6        |          | 7            |            | 8               |            | 9        |          | 10       | )        | 11       |          | 12       | 2       |   |    |    |         |                        |    |    |    |
| 38       |            |          |          |              |            |                 |            |          |          |          |          |          |          |          |         |   |    |    |         |                        |    |    |    |
| 40       |            |          |          |              |            |                 |            |          |          |          |          |          |          |          |         |   |    |    |         |                        |    |    |    |
| 41       |            | 【9月      | ]確認      | 事項           | ī          |                 |            |          |          |          |          |          |          |          |         |   |    |    |         |                        |    |    |    |
| 42       |            | 「商品      | 品区分      | No.A         | 0002       | 10 <sup>5</sup> | も上は        | ±±۰      | 日曜       | 日が       | 多い       |          |          |          |         |   |    |    |         |                        |    |    |    |
| 43       |            | 1        | 販売引      | 演化!          |            | 0               |            |          |          |          |          |          |          |          |         |   |    |    |         |                        |    |    |    |
| 44       |            | 2        | 売出す      | 商品。          | <br>有=(    | ך<br>ר          |            |          |          |          |          |          |          |          |         |   |    |    |         |                        |    |    |    |
| 45       |            | -        | 今日司      | う。11日<br>売出で | ''<br>商品=  | _<br>=商-        | 品区分        | No 4     | 1000     | 2        |          |          |          |          |         |   |    |    |         |                        |    |    |    |
| 46       |            | 4        | 、パン      | ふいてい         | 十一世        |                 |            | へ 国      |          | _        |          |          |          |          |         |   |    |    |         |                        |    |    |    |
| 47       |            | т<br>5   | へへ       | 」 +区         | 5、ff<br>一生 | - 高り            | ノノノ        | •/6]     | Л        |          |          |          |          |          |         |   |    |    |         |                        |    |    |    |
| 48       |            | 5        | 11141    | 1 HE DION "  | - 1ন।      | -966            | u (e) (C   | 4        |          |          |          |          |          |          |         |   |    |    |         |                        |    |    |    |
| 49<br>50 |            |          |          |              |            |                 |            |          |          |          |          |          |          |          |         |   |    |    |         |                        |    |    |    |
| 51<br>52 |            |          |          |              |            |                 |            |          |          |          |          |          |          |          |         |   |    |    |         |                        |    |    |    |

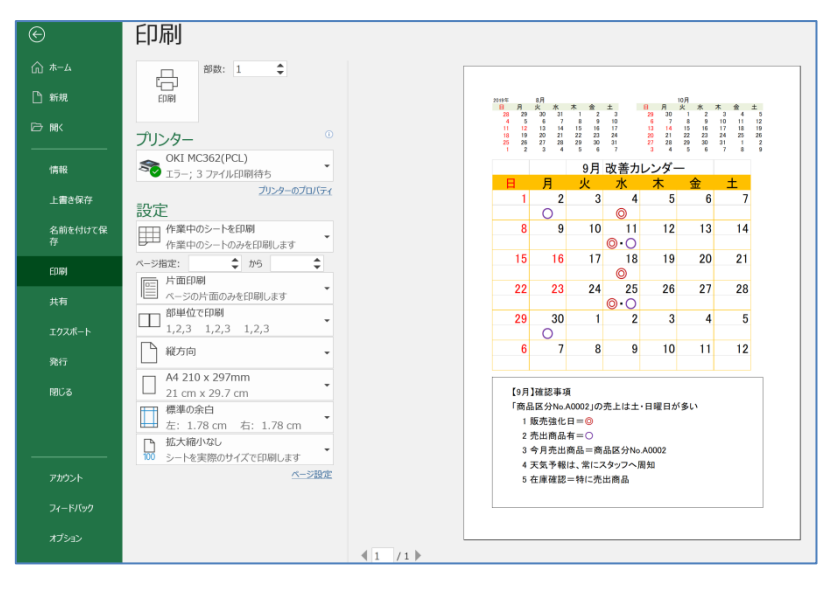